# Sixdeep Follower Tool

C

#### **Table Of Contents**

Page 1 - Google Chrome extension

- Page 2 Create your FREE Bio Link
- Page 3 Get more followers on Instagram

#### **Google Chrome Extension**

Our Google Chrome Extension allows you to automatically follow any number of followers and in some cases, automatically DM your new followers with a message that will help you to build your social following. The Google Chrome extension currently works with Instagram ,TikTok, Vinted and Depop. You can click here to see the follower tool in action.

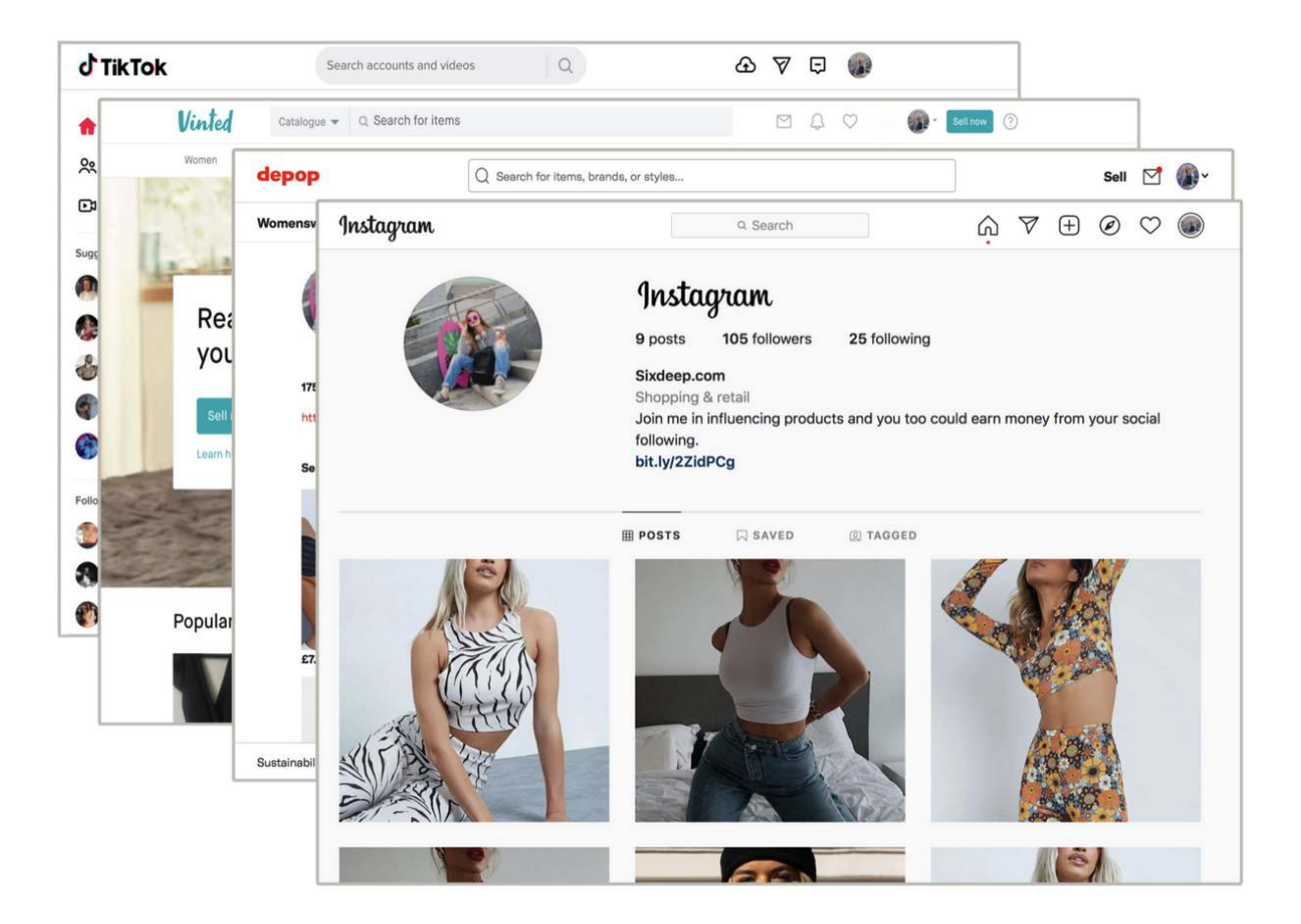

Our follower tool has been designed to automate the time consuming task of following, unfollowing and messaging new followers. You can engage new followers and build your social network by using our Google Chrome extension. You can see how it works by clicking here.

### **Step 1 - Install Our Google Chrome Extension Tool**

You can install our Google Chrome extension by clicking here. As you click the link, you'll be taken to the Google Web Store where you'll be able to install the Google Chrome Extension. You can see how it works by clicking here.

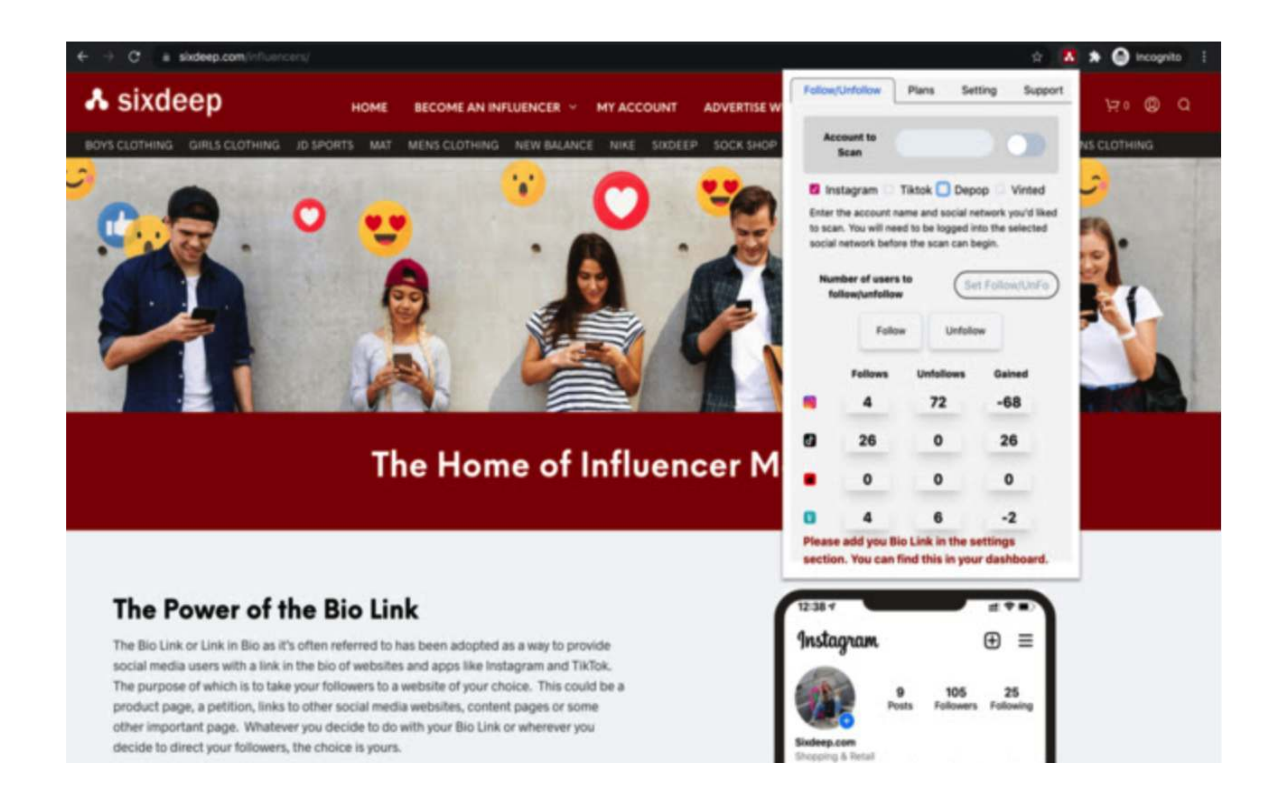

An opportunity for everyone

## Step 2 (optional) - Create your Bio Link

Register and display a Sixdeep.com/YourName bio link within your social media accounts and promote all of your social media accounts with just one link. Displaying a link in this way allows you to promote all of your social links in one place in addition to presenting you with an opportunity to monetise your following by adding links to products that your followers are likely to be interested in. You can register your free bio link by clicking here.

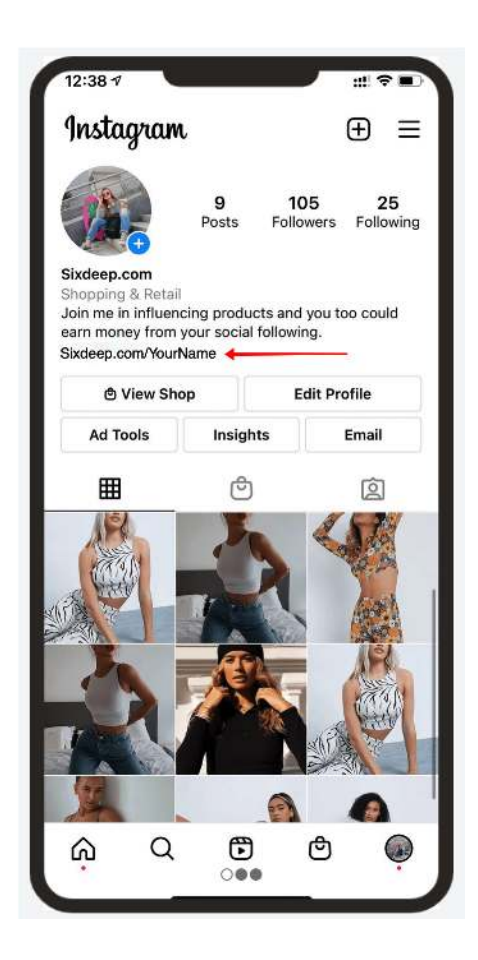

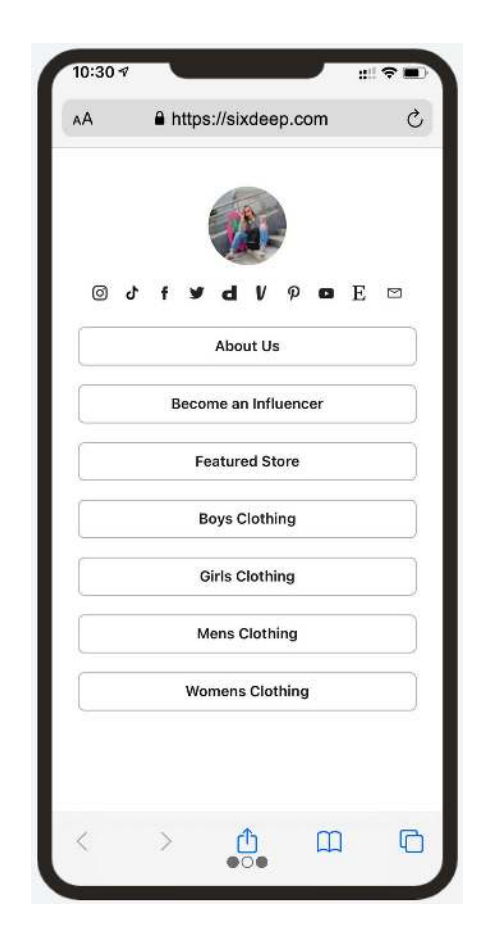

## Step 3 (optional) - Automatically send new followers your new Bio Link as a DM.

| Follow                   | /Unfollow                                             | Plans Set                                                     | ting Support                                    | Follow/Unfollo                                                                                             | w Plans                                                                                                    | Setting                                                                                                  | Support                                                            |  |
|--------------------------|-------------------------------------------------------|---------------------------------------------------------------|-------------------------------------------------|----------------------------------------------------------------------------------------------------|----------------------------------------------------------------------------------------------------|----------------------------------------------------------------------------------------------------|--------------------------------------------------------------------|--|
| Ac                       | count to<br>Scan                                      | [                                                             |                                                 | The following mes<br>network. Assumin<br>your bio link will b<br>followers signs up<br>notification. You w | sages will be sent<br>g you enter your b<br>e inserted into the<br>using your bio lini<br>ill also receive the                                 | to the correspor<br>io link into the fie<br>message. If one<br>k, you will receive<br>credit for all the | nding social<br>ald below,<br>of your<br>a an email<br>air signups |  |
| 🔽 In                     | stagram 🔲                                             | Tiktok 🔲 Depo                                                 | op 🔲 Vinted                                     | and any sales mad                                                                                          | e.                                                                                                    |                                                                                                    |                                                                    |  |
| Enter<br>to sca<br>socia | the account na<br>an. You will nee<br>I network befor | ame and social ne<br>ed to be logged in<br>re the scan can be | etwork you'd liked<br>ito the selected<br>egin. | O Huge di<br>follower                                                                                      | scounts on clot<br>s. Please visit s<br>tion.                                                                                                  | hiong sourced<br>ixdeep.co for                                                                           | l for our<br>more                                                  |  |
| Number of users to 1     |                                                       |                                                               |                                                 | It is not<br>TikTok f                                                                                      | It is not possible to send messages to your<br>TikTok followers due to a limitation with the<br>TikTok website. You can however, still use the |                                                                                                    |                                                                    |  |
|                          | Follow Unfo                                           |                                                               | w                                               |                                                                                                    |                                                                                                    |                                                                                                    |                                                                    |  |
|                          | Follows                                               | Unfollows                                                     | Gained                                          |                                                                                                    |                                                                                                    |                                                                                                    |                                                                    |  |
| 0                        | 447                                                   | 0                                                             | 447                                             |                                                                                                    |                                                                                                    |                                                                                                    |                                                                    |  |
| J                        | 0                                                     | 0                                                             | 0                                               |                                                                                                    |                                                                                                    |                                                                                                    |                                                                    |  |
| •                        | 0                                                     | 0                                                             | 0                                               | Please Ente                                                                                                | Your Bio Link                                                                                                    | Below To Get                                                                                             | Started                                                            |  |
|                          |                                                       |                                                               |                                                 |                                                                                                    |                                                                                                    |                                                                                                    |                                                                    |  |

If you click on the Settings tab of the plugin, you will be able to see the DM that is automatically sent to the new users you have followed.

You can use the Follower Tool without registering a Bio Link however, if you want to be paid commission on sales made by your followers then you'll want to complete this step and enter your Bio Link into the field labelled "Please Enter Your Bio Link Below To Get Started".

## Step 4 - How to get more followers on Instagram

As we have already discussed, creating your unique Sixdeep Bio Link is entirely optional. It is a great way to promote all of your social media channels and earning commission whenever your followers shop however, it is not a condition to using the follower tool.

### **Instructions**

In order to use the follower tool to get more Instagram followers, you'll first need to log into your Instagram account from within the Google Chrome browser. Once you have done this, navigate to the Instagram profile of the user whose followers you want to follow. For the purposes of our example, we have chosen to follow the users who follow Amazon. You'll then need to launch the follower tool you installed earlier from the browser. You should see a screen that resembles what you see in the image below. Using the Sixdeep follower tool in order to gain more followers on instagram couldn't be easier.

You can see from the image below that the Instagram username is used in the Account to Scan field of the follower tool.

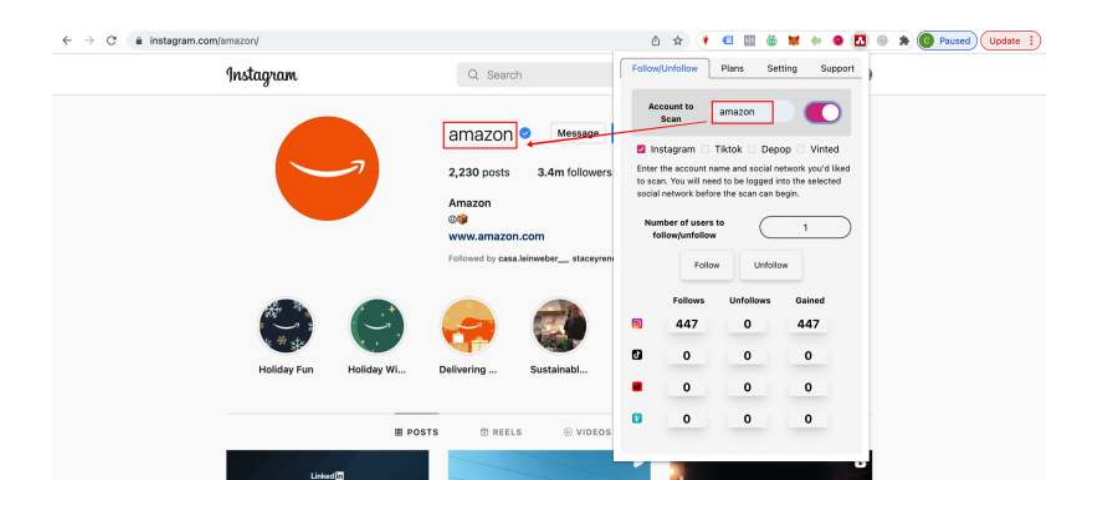

Once you have copied the Instagram username into the Account to Scan field you'll then need to tick the box that says Instagram, click how many accounts you want to follow or unfollow and then press the Follow or Unfollow button.

Remember, if you sign up for your unique Bio Link, the follower tool will automatically DM all new follows with your bio link. This will help you to monetise your following.